## **Create a Grade Item**

Last Modified on 01/30/2024 12:49 pm CST

The **Numeric** grade item allows you to grade students by assigning a value out of a specified total of points (e.g. 8/10).

1. Click [Grades] in the navbar, then click the [Manage Grades] tab.

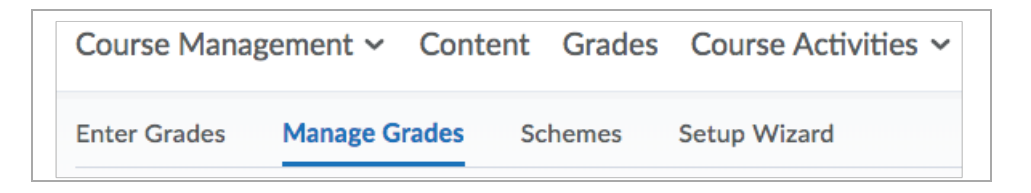

2. On the [Manage Grades] page, click the [New] button, then select [Item].

| Enter Grades | Manage Grades | Schemes | Setup Wizard |  |
|--------------|---------------|---------|--------------|--|
| New 🗸        | More Actions  | ~       |              |  |
| Item         |               |         |              |  |
| Category     | le Item       |         |              |  |

3. Click [Numeric].

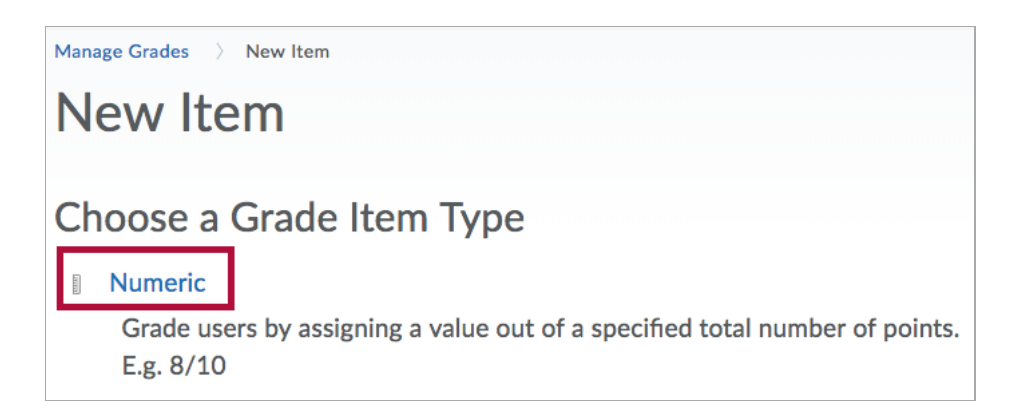

- A. Enter a **[Name]** for the grade item.
- B. You can enter a **[Short Name]** to display in the instructor gradebook (this is never seen by the students).
- C. If you want the grade item associated with a category, select a category from the **[Category]** dropdown list or click **[New Category]** to create a category.
- D. Click [Show Description] to enter a description of the grade item. If you want the description available to users, select [Allow users to view grade item description].

| New Item                            |                      |             |    |
|-------------------------------------|----------------------|-------------|----|
| Properties                          | Restrictions         | Objectives  |    |
| General                             |                      |             |    |
| <b>Type</b><br>Numeric              |                      |             |    |
| Name *                              |                      |             |    |
| Short Name                          |                      |             |    |
| <b>B</b>                            |                      |             | 0  |
| Category None ~ [1                  | New Category]        |             |    |
| ▼ Hide Descrip                      | otion                |             |    |
| Description                         |                      |             |    |
| Par ∨ <u>B</u> ∨<br>A\ ∨ <b>T</b> = | × ≡ × ≣ ×<br>≡ × 5 ¢ | + ~ …       | 23 |
|                                     |                      |             |    |
| Allow users t                       | o view grade item    | description | 1. |

- E. Enter the **[Maximum Points]** possible for the grade item. If your gradebook is using the weighted system (not shown here), enter the **[Weight]** you want the grade item to contribute towards the category (or final grade if the item does not belong to a category).
- F. Check **[Can Exceed]** if you want students' grades to be able to exceed the Maximum Points for the item.
- G. Check **[Bonus]** if you want this item to be an extra credit item.
- H. Select **[Exclude from Final Grade Calculation]** to remove a grade item from the final calculated grade total.
- I. Select a [Grade Scheme] to associate with the item.
- J. You can click [Add Rubric] to attach a rubric, or click the [Create Rubric in New

**Window**] link to create a new rubric.

K. Click **[Show Display Options]** if you want to change how the item displays to yourself or to your students.

|   | Grading                              |  |  |  |  |
|---|--------------------------------------|--|--|--|--|
|   | Maximum Points *                     |  |  |  |  |
| Ø | 10                                   |  |  |  |  |
|   | Can Exceed                           |  |  |  |  |
| E | 0                                    |  |  |  |  |
|   | Bonus                                |  |  |  |  |
| G | 0                                    |  |  |  |  |
|   | Exclude from Final Grade Calculation |  |  |  |  |
| 0 | 0                                    |  |  |  |  |
|   | Grade Scheme                         |  |  |  |  |
| 0 | Default Scheme (Percentag 🗸 🖉        |  |  |  |  |
|   | Rubrics                              |  |  |  |  |
| J | Add Rubric                           |  |  |  |  |
|   | No rubrics selected.                 |  |  |  |  |
|   | [Create Rubric in New Window]        |  |  |  |  |
|   | Display Options                      |  |  |  |  |
| K | Show Display Options                 |  |  |  |  |

4. When finished, click [Save and Close], [Save and New], or [Save].

| Display Options      |              |      |        |  |  |  |
|----------------------|--------------|------|--------|--|--|--|
| Show Display Options |              |      |        |  |  |  |
| Save and Close       | Save and New | Save | Cancel |  |  |  |